# **Daily Time Entry**

### Introduction:

All time worked through the SOS program needs to be reported to the payroll office via EnterpriseOne. Your username and a single-use password will be sent to your nebraska.gov email address (if applicable) and your supervisor within two business days of your start date.

Hours can be logged each day *or* at the end of each week but you **must** have your timecard completed and submitted no later than deadline noted in the payroll schedule. You can find the PDF version of the schedule attached to the same email as your User ID for the Payroll & Financial Center.

#### **PART ONE: Logging in**

1. Using Internet Explorer, Microsoft Edge, or Safari, go to <a href="http://www.link.ne.gov">http://www.link.ne.gov</a> and click on the Payroll & Financial Center. (Other browsers are NOT compatible.)

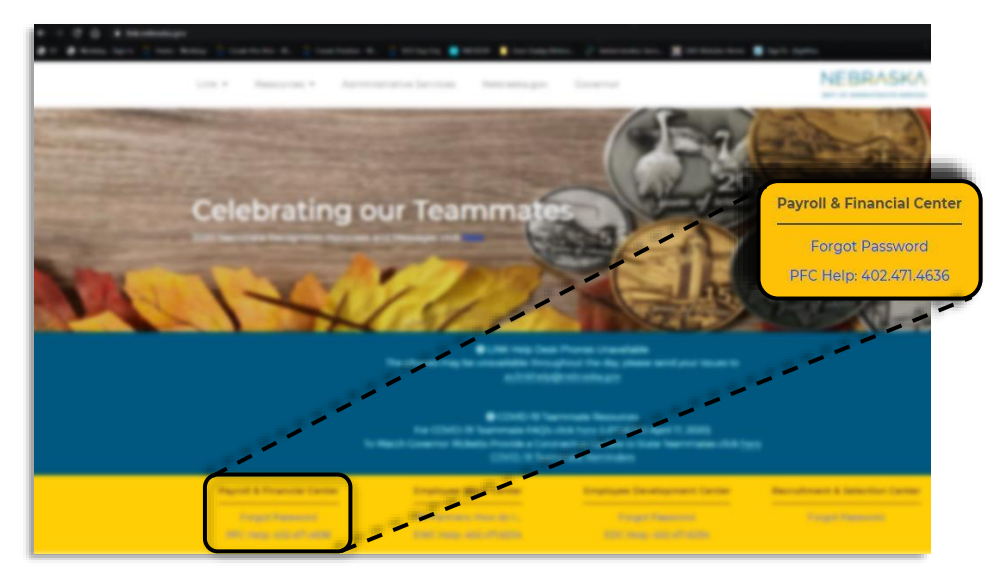

2. On the JD Edwards home screen, enter your User ID (sent via email).

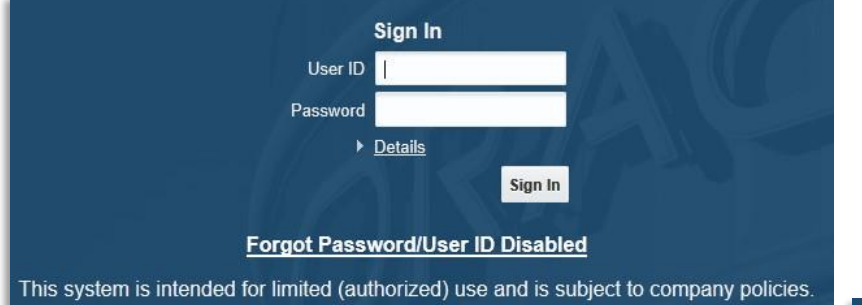

For your first log in, you will use a temporary password (also sent via email) and must reset it before you can sign in.

Enter the temporary password again in the "Old Password" box. Type a new password of your choosing in the next two boxes.

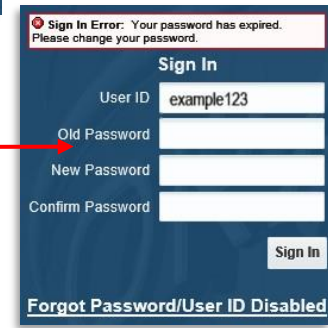

#### PART TWO: Recording and Submitting Time

1. Use one of the following paths to open your timecard:

Navigator  $\rightarrow$ State of Nebraska  $\rightarrow$ Self Service  $\rightarrow$ Manager Self Service  $\rightarrow$ SOS Time Entry Approval

| ORACLE' JD Edwards 00PD03 🐔 | • 🖻 🖻 ★             |                  |                                                    |                         |  |  |  |  |
|-----------------------------|---------------------|------------------|----------------------------------------------------|-------------------------|--|--|--|--|
| •                           | STATE OF NEBRASKA + | 📃 View Job Statu | 5                                                  | Right click and save    |  |  |  |  |
| Open Applications           | Actions +           | Self Service     | Pay Stub Review and Print                          | to your favorites!      |  |  |  |  |
| A Home                      |                     |                  | Leave Balance Inquiry                              |                         |  |  |  |  |
| ► Recent Reports            |                     |                  | Review W-4                                         | L L                     |  |  |  |  |
| ▼ Favorites                 |                     |                  | Employee Print W2                                  |                         |  |  |  |  |
| Anage Favorites             |                     |                  | Manager Self Service                               | SOS Time Entry Approval |  |  |  |  |
| L Current Pay Period        |                     |                  | Time Entry - Administrative Services - Agency 65 + |                         |  |  |  |  |
|                             |                     |                  |                                                    |                         |  |  |  |  |

## <u>OR</u>

Navigator  $\rightarrow$ State of Nebraska  $\rightarrow$ Self Service  $\rightarrow$ Time Entry  $\rightarrow$ Administrative Services – Agency 65  $\rightarrow$ Biweekly Daily 65  $\rightarrow$ Current Pay Period

| ORACLE JD Edwards OPPDO3 🐔 | • 🖻 🖻 ★                               |                                                       |                                        |
|----------------------------|---------------------------------------|-------------------------------------------------------|----------------------------------------|
| •                          | STATE OF NEBRASKA + 📃 View Job Status |                                                       | Right click and save                   |
| Open Applications          | Actions   Self Service                | Pay Stub Review and Print                             | to your favorites!                     |
| A Home                     |                                       | Leave Balance Inquiry                                 |                                        |
| ► Recent Reports           |                                       | Review W-4                                            |                                        |
| ▼ Favorites                |                                       | Employee Print W2                                     |                                        |
| 📩 Manage Favorites         |                                       | Manager Self Service +                                | v                                      |
| K Current Pay Period       |                                       | Time Entry - Administrative Services - Agency 65 + Bi | weekly Daily 65 • a Current Pay Period |
| Reture Pay Period          |                                       |                                                       | 💻 Future Pay Period                    |

2. Verify that the Pay Period Ending Date is correct (refer to payroll schedule if unsure) and click the link for Daily Time Entry

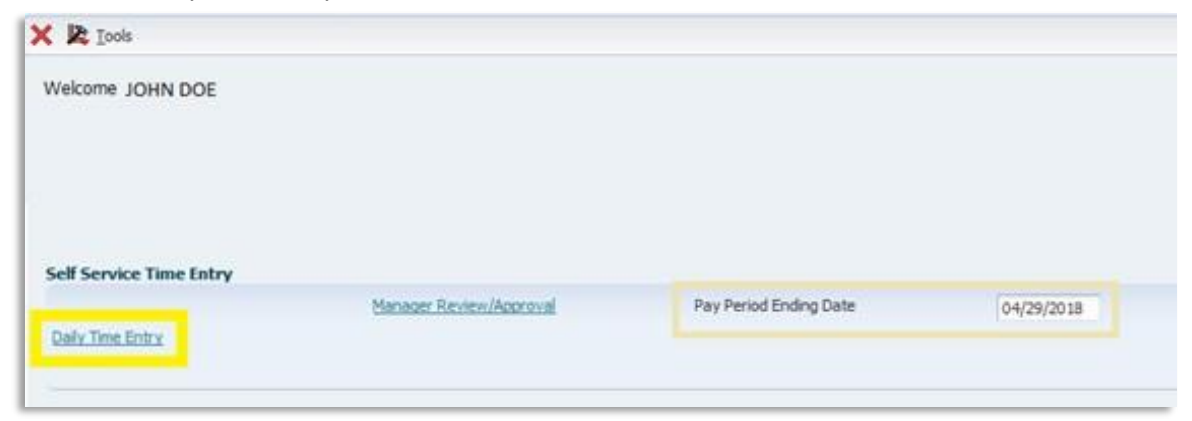

3. You will now see your timecard for the current pay period.

| Current Pay I                       | Period           | - Em      | ployee   | Daily       | Time I      | Entry           |              |             |      |             |             |             |             |             |             |             |             |             |          |             |             |             |             |              |
|-------------------------------------|------------------|-----------|----------|-------------|-------------|-----------------|--------------|-------------|------|-------------|-------------|-------------|-------------|-------------|-------------|-------------|-------------|-------------|----------|-------------|-------------|-------------|-------------|--------------|
| JOHN DOE                            |                  |           |          |             |             | Busine          | ss Unit      |             | 65   | 080001      |             |             |             |             |             |             |             |             |          |             |             |             |             |              |
| Period Dates Pay Type (Totals Only) |                  |           |          |             | y)          |                 | Period Hours |             |      |             |             |             |             |             |             |             |             |             |          |             |             |             |             |              |
| Pay Period Start                    |                  |           | 04/16/20 | 18          | Regula      | r               |              | Sick        |      |             | Expe        | cted        | 80.00       |             |             |             | Lea         | ve Balanc   | e Review |             |             |             |             |              |
| Pay Period End                      |                  |           | 04/29/20 | 18          | Vacatio     | n               |              | Holida      | y    |             | Total       |             |             |             |             |             |             |             |          |             |             |             |             |              |
| Totals                              | Mon              | Tue 4/17  | Wed      | Thu<br>4/19 | Fri<br>4/20 | Sat             | Sun<br>4/22  | Mon<br>4/23 | Tue  | Wed         | Thu<br>4/26 | Fri<br>4/27 | Sat         | Sun         |             |             |             |             |          |             |             |             |             |              |
| Regular Hours                       | 1/ 20            | ., .,     | 17 20    | 1/25        | 1/20        |                 | .,           | 1,20        | 1/21 | 1/20        | 1/20        | 1/27        | 1/20        | 1,25        |             |             |             |             |          |             |             |             |             |              |
| All Other Hours                     |                  |           |          |             |             |                 |              |             |      |             |             |             |             |             |             |             |             |             |          |             |             |             |             |              |
| Total Hours                         |                  |           |          |             |             |                 |              |             |      |             |             |             |             |             |             |             |             |             |          |             |             |             |             |              |
| Close                               | Sa <u>v</u> e    |           | Delete   |             | Submit      |                 |              |             |      |             |             |             |             |             |             |             |             |             |          |             |             |             |             |              |
| Records 1 - 1                       |                  |           |          |             |             |                 |              |             |      |             |             |             |             |             |             |             |             |             |          |             |             |             |             |              |
| Select                              | Time C<br>Status | Card<br>s |          | P<br>T      | Рау<br>Гуре | Pay T<br>Descri | ype<br>ption |             |      | Mon<br>4/16 | Tue<br>4/17 | Wed 4/18    | Thu<br>4/19 | Fri<br>4/20 | Sat<br>4/21 | Sun<br>4/22 | Mon<br>4/23 | Tue<br>4/24 | Wed 4/25 | Thu<br>4/26 | Fri<br>4/27 | Sat<br>4/28 | Sun<br>4/29 | Charge<br>To |
|                                     |                  |           |          |             |             |                 |              |             |      |             |             |             |             |             |             |             |             |             |          |             |             |             |             |              |
| <                                   |                  |           |          |             |             |                 |              |             |      |             |             |             |             |             |             |             |             |             |          |             |             |             |             |              |

For all hours aside from overtime and shift differential, you will use the Pay Type 25. (Other pay types will be addressed in the next step.) Enter the total number of regular hours worked in the corresponding box. Remember to only use <u>quarter hour increments</u> when recording time. <u>15</u> minutes = .25 hours, 30 minutes = .50 hours, and 45 minutes = .75 hours.

Corrections employees: Please be sure to record your roll-call time as an additional .17 hours for each occurrence.

### If you do not have overtime or shift differential, please skip to step five.

4. Once you have entered your regular hours, press enter on the keyboard and a second line will appear. Use 70 for the pay type and enter the total hours applicable. Note that overtime is recorded by the week, not by the day. <u>Overtime is not applicable until you have worked 40</u> <u>hours for the week. Everything over 40 must be logged under code 70.</u>

In the example below, the timecard shows an employee who worked 43 hours for the week with 16 of those qualifying for shift diff. Each pay type is on a separate line and the overtime is not applied until the 40 hour requirement was met.

|     | Close    | Sa <u>v</u> e <u>D</u> elete | Submit      |                         |             |             |             |             |             |            |
|-----|----------|------------------------------|-------------|-------------------------|-------------|-------------|-------------|-------------|-------------|------------|
| Rec | ords 1-4 |                              |             |                         |             |             |             |             |             |            |
|     | Select   | Time Card<br>Status          | Рау<br>Туре | Pay Type<br>Description | Mon<br>5/14 | Tue<br>5/15 | Wed<br>5/16 | Thu<br>5/17 | Fri<br>5/18 | Sat<br>5/1 |
|     |          |                              | 25          | SOS TEMP                | 10.00       | 8.00        | 9.00        | 8.00        | 5.00        |            |
|     |          |                              | 600         | SHIFT DIFF              |             | 8.00        |             |             | 8.00        |            |
|     |          |                              | 70          | OT AT 1.5X              |             |             |             |             | 3.00        |            |
|     |          |                              |             |                         |             |             |             |             |             |            |
| <   |          |                              |             |                         |             |             |             |             |             |            |

5. When you are done, click save. This will hold the information without sending it to your supervisor for approval. <u>Please note that it will say "submitted" in the Time Card Status field</u> <u>once you click save but it is not actually submitted to your supervisor until you click the submit</u> <u>button</u>. If you have entered all hours for the pay period, click submit.

| Totals                                                          | Mon                   | Tue       | Wed  | Thu  | Fri            | Sat        | Totz                      | ds                                   | Mon                                 | Tue             | Wed            | Thu  | Fri            | Sat               |
|-----------------------------------------------------------------|-----------------------|-----------|------|------|----------------|------------|---------------------------|--------------------------------------|-------------------------------------|-----------------|----------------|------|----------------|-------------------|
| Regular Hours<br>All Other Hours<br>Total Hours<br><u>Close</u> | 4/16<br>Sa <u>v</u> e | 4/17      | 4/18 | 4/19 | 4/20<br>Submit | 4/21       | This n<br>say "v<br>after | neans SA<br>vaiting fo<br>clicking S | VED. It<br>or appr<br>ubmit<br>Sage | : will<br>oval" | 4/18<br>Qelete | 4/19 | 4/20<br>Submit | 4/21              |
| Records 1 - 4                                                   |                       |           |      |      |                |            | Red                       | oras 1-4                             |                                     |                 |                |      |                |                   |
| Select                                                          | Time (<br>Statu:      | Card<br>s |      | P    | ay<br>ype      | Pay<br>Des |                           | Select                               | Time<br>Stati                       | Card<br>IS      |                | P    | ay<br>ype      | Pay Ty<br>Descrip |
|                                                                 |                       |           |      |      | 25             | SOS        |                           |                                      | Su                                  | bmitte          | d              |      | 25             | SOS TE            |
|                                                                 |                       |           |      |      |                |            |                           |                                      |                                     |                 |                |      | 700            | OTAT              |

Once your time has been submitted to your supervisor, you will not be able to make changes. Make sure you are certain your time is correct before submitting. Your Time Card Status should now read "Waiting for Approval."

It has now been submitted to your supervisor and you have completed your portion of the process.

# **Important Information**

- If you do not submit your hours as instructed, you may not get paid on time.
- Any hours received after the deadline without prior authorization from the payroll office might not be paid until the next pay cycle. This means there could be a TWO WEEK DELAY in receiving your paycheck.
- Your paystub is posted by the Friday before payday. Please review it and contact the payroll office immediately if it is not correct.
- If there is ever any error on your check that has caused you to be overpaid, you WILL be required to return the overpayment regardless of the reason it occurred.
- Timecard access is shut off at 5 p.m. CST on your last day of employment. Please submit your final timecard prior to that deadline to avoid any issues.
- Your payroll contact is:

Dawn Bowling 402-432-8437 Dawn.Bowling@nebraska.gov DAS.MyPayroll@nebraska.gov